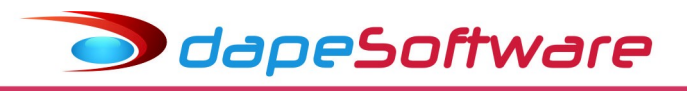

# Folha de pagamento PEGASUS Manual da DIRF - 2019 - Ano Calendário 2018

Data 25/01/2019

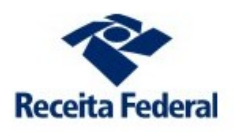

#### O que á a DIRF?

É a Declaração do Imposto de Renda Retido na Fonte.

#### Quais Beneficiários deverão ser relacionados?

- a) do Trabalho Assalariado :
  - Aqueles que sofreram retenção do imposto de renda na fonte em qualquer um dos meses do ano calendário;
  - Receberam Rendimentos Tributáveis durante o ano calendário maiores ou iguais a R\$ 28.559,70;
  - Receberam Rend. Isentos/Não Tributáveis:
    - . Indenizações Resc.Contrato/PDV maiores ou iguais a R\$ 28,559,70;
    - . Outros Rendimentos Isentos/Não Tributáveis maiores ou iguais a R\$ 28,559.70;
    - . Diárias, Ajuda de Custos e Abono Pecuniário de Férias.
- b) do Trabalho S/Vínculo Empregatício, Aluguéis e de Royalties :
  - Receberam Rendimentos Tributáveis acima de R\$ 6.000,00;
  - Receberam Rend.Isentos/Não Tributáveis:

 Dividendos/Lucros a partir de 1996, e valores pagos a titular ou sócio de ME ou EPP, exceto pró-labore e aluguéis quando o valor anual maiores ou iguais a R\$ 28,559.70.

#### Qual o prazo de entrega?

Até as 23h:59m:59s do dia 28/02/2019.

#### Qual a forma de entrega?

Através do RECEITANET via internet.

#### É necessário Certificado Digital para entrega da DIRF?

O Certificado Assinatura Digital é obrigatório para entrega da DIRF por Pessoa Jurídica, exceto optante do SIMPLES NACIONAL.

#### Qual o prazo para entrega do COMPROVANTE DE RENDIMENTOS?

O Comprovante de Rendimentos deverá ser entregue até 28/02/2019 ou na Rescisão de Contrato caso ocorra antes da data.

# INFORMAÇÕES IMPORTANTES PARA A DIRF

# - Previdência Privada e FAPI

A partir do ano-calendário 2016, os valores pagos à Previdência Privada e FAPI deverão ser discriminados separadamente, não são obrigatórias as informações de CNPJ e Razão Social da entidade beneficiária, porém as mesmas poderão ser informadas diretamente na DIRF após a importação do arquivo DIRF.DEC gerado pelo **PEGASUS**.

Para informar ao sistema **PEGASUS** os códigos dos eventos referentes a Previdência Privada e o FAPI, acesse a opção PARÂMETROS na tela de Processamento da DIRF, e atualize os campos das seguintes variáveis.

| Variável(Nome) | Conteúdo | Descrição da Variável                                |
|----------------|----------|------------------------------------------------------|
| RTFA           | 916      | Rendimentos Tributavel - Dedução FAPI                |
| RTPP           | 915      | Rendimentos Tributavel - Dedução Previdencia Privada |

Obs: Os códigos apresentados acima no campo conteúdo são os códigos dos eventos da versão padrão do sistema de folha, caso a sua empresa utilize codificação diferente, informe-os de acordo com o tipo de previdência contratada.

# - Pensão Alimentícia

- A partir do ano-calendário 2016, além dos valores pagos deverão ser informados, o nome, CPF e a relação de dependência no caso de beneficiário maior de 18 anos, e nome, data de nascimento e a relação de dependência no caso de beneficiário menor de 18 anos. O sistema **PEGASUS** irá gravar os dependentes beneficiários de pensão alimentícia, assim como o CPF, data de nascimento e a relação de dependência. No caso do trabalhador possuir mais de 1 dependente de pensão alimentícia, após a importação do arquivo DIRF.DEC no sistema DIRF da Receita Federal, deverá ser dada manutenção para distribuição dos valores corretos a cada dependente.

Consulte o **Suporte DAPE SOFTWARE** caso tenha dúvidas.

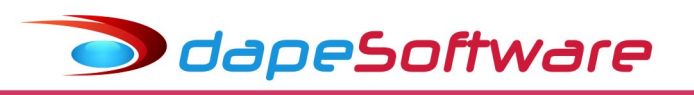

# ÍNDICE

| I    | Configurações do Windows                                               |
|------|------------------------------------------------------------------------|
| II   | PLR – Participação nos Lucros e Resultados                             |
| III  | Requisitos Básicos                                                     |
| IV   | Parâmetros                                                             |
| v    | Planos de Saúde                                                        |
| VI   | Processamento / Consulta / Manutenção                                  |
| VII  | Planos de Saúde - Valores do Titular e dos Dependentes                 |
| VIII | Impressão da DIRF Auxiliar e Informe de Rendimentos através do PEGASUS |
| IX   | Exportação / Importação de Dados                                       |
| x    | Validação / Impressão / Entrega / Emissão do Recibo                    |
| XI   | Cópia de Segurança / Manuais / Orientações                             |
|      | VIDEO AJUDA – <u>www.dape.com.br</u> – Video Ajuda – Processos Anuais  |

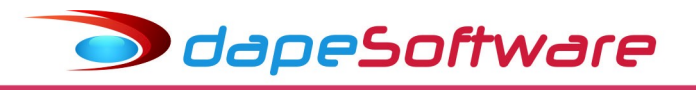

# I – Configurações do Windows

- Antes de iniciar o processo da DIRF, verifique se o seu sistema Windows está configurado conforme figura abaixo (Símbolo decimal = "." (ponto) e Símbolo de Agrupamento de dígitos = "," (vírgula) ).

| Pad | rões e formatos                    |                    | 1       |
|-----|------------------------------------|--------------------|---------|
| Pe  | rsonalizar opções regionais        |                    | ?       |
| 1   | Números Unidade monetária Hora     | Data               |         |
|     | Exemplo                            |                    |         |
|     | Positivo: 123,456,789.00           | Negativo: -123,456 | ,789.00 |
|     |                                    | io dia             |         |
|     |                                    |                    |         |
|     | Símbolo decimal:                   | 11                 | *       |
|     | Nº de casas decimais:              | 2                  | ~       |
|     | Símbolo de agrupamento de dígitos: |                    | *       |
|     | Agrupamento de dígitos:            | 123,456,789        | ~       |
|     | Símbolo de sinal negativo:         | 7.                 | ~       |
|     | Formato de número negativo:        | -1.1               | ~       |
|     | Exibir zeros à esquerda:           | 0,7                | ~       |
|     | Separador de lista:                | :                  | ~       |
|     | Sistema de medidas:                | Métrico            | ~       |
|     |                                    | -                  |         |

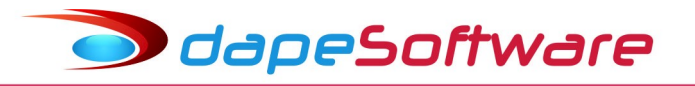

# II - PLR – Participação nos Lucros e Resultados

O PLR é considerado rendimento tributável com imposto retido exclusivo na fonte, utiliza tabela diferenciada dos demais rendimentos tributáveis e seu limite de isenção para o ano calendário 2018 é R\$ 6.677.55. Se você efetua o pagamento de PLR através dos movimentos intermediários do sistema **PEGASUS** (Ap.de Adiantamento 1 a 9), verifique se seus eventos estão corretamente vinculados antes de iniciar o processo da DIRF:

#### = Acesse:

| Pegasus by Dape Software Ltda (1985-2018) - Release: 2.0.0 Build: 1284 (9)                                                                              | - |
|----------------------------------------------------------------------------------------------------|---|
| <u>Sistema D</u> ados <u>Processos</u> <u>R</u> elatórios <u>U</u> tilitários <u>F</u> erramentas P <u>e</u> gasus On-Line <u>J</u> anelas <u>H</u> elp |   |
| Assistentes                                                                                                    |   |
| 🖋 Alterações com Registro 🔸                                                                                                    |   |
| Agontamentos                                                                                                    |   |
| 🕼 Alterações Salariais                                                                                                    |   |
| 😹 <u>M</u> ovimentaçao (Afastamentos)                                                                                                    |   |
| Transferência de Funcionários                                                                                                    |   |
| Tra <u>n</u> sferência de Holerith para PegasusWeb                                                                                                    |   |
| Tran <u>s</u> ferência de Informe de Rendimento para PegasusWeb                                                                                         |   |
| Seleção de Recrutamento                                                                                                    |   |
| <u>G</u> eração do Sefip para Exportação                                                                                                    |   |
| Geraçã <u>o</u> da KAIS para Exportação                                                                                                    |   |
| Geração de DIRE para Exportação                                                                                                    |   |
| Altera Período de <u>C</u> álculo                                                                                                    |   |
|                                                                                                    |   |
|                                                                                                    |   |
|                                                                                                    |   |

# Clique no botão PARÂMETROS;

| Declara     | ;ão de Im                                                   | nposto Retido na F | onte a partir do Exercício 2010 |           |            |              | ×  |  |
|-------------|-------------------------------------------------------------|--------------------|---------------------------------|-----------|------------|--------------|----|--|
|             | Processamento de Arquivos para Exportação D.I.R.F. Retenção |                    |                                 |           |            |              |    |  |
| Funcionario | s                                                           |                    |                                 |           |            |              |    |  |
| 😵 Empresa   | Registro                                                    | C.P.F.             | Nome do Funcionario             |           |            |              | ^  |  |
|             |                                                             | 1                  |                                 |           |            |              |    |  |
|             |                                                             |                    |                                 |           |            |              |    |  |
|             |                                                             |                    |                                 |           |            |              |    |  |
|             |                                                             |                    |                                 |           |            |              |    |  |
|             |                                                             |                    |                                 |           |            |              |    |  |
|             |                                                             |                    |                                 |           |            |              |    |  |
|             |                                                             |                    |                                 |           |            |              |    |  |
|             |                                                             |                    |                                 |           |            |              |    |  |
|             |                                                             |                    |                                 |           |            |              |    |  |
|             |                                                             |                    |                                 |           |            |              | ~  |  |
|             |                                                             |                    |                                 | Processar | Planos Par | ametros Fech | ar |  |
|             |                                                             |                    |                                 |           |            |              |    |  |

# Selecione a variável EVE\_INTERMED;

|   | Manutenção de Ta     | abelas |               |           |                              |                                                           | _ |       | Х |
|---|----------------------|--------|---------------|-----------|------------------------------|-----------------------------------------------------------|---|-------|---|
|   |                      |        | Varia<br>DIRF | avel Tipo | Dezembro                     |                                                           |   |       |   |
| ۷ | 'ariaveis do Sistema |        |               |           |                              |                                                           |   |       |   |
| Γ | Variável (Nome)      | Owner  | Tipo          | Valor     | Conteudo                     | Descrição da Variavel                                     |   | GRUPO | ^ |
|   | EVE DIBEMES13        | n      | Char          | n         | 9002 9303 9263 9205 1301 130 | Evento do Moy Intermediario que entra para Dec Terceiro   |   | DIBE  |   |
| l | EVE_INTERMED         | 0      | Char          | 0         | 6,9200,360,973,9210          | Evento do Mov Intermediario que entra no Processamento    |   | DIRF  |   |
|   | EVE_MUV_13           | U      | unar          | U         | 930Z                         | Dutros Eventos do MoviDeci Ferceiro que entra no processo |   | DIRF  | 4 |
|   | IR_DEDMEDDESC        | 0      | Char          | 0         | DESPESAS MEDICAS / ODON      | Descricao de IR para deduc Medica                         |   | DIRF  |   |

Dê duplo clique sobre a variável **EVE\_INTERMED** e confirme na lista seus eventos de PLR:

Suponhamos que no conteúdo da variável **EVE\_INTERMED** já esteja listado alguns eventos, exemplo, (6,9200), e que seus eventos de PLR são:

| 360  | PARTIC.LUCROS/RESULTADOS |
|------|--------------------------|
| 973  | PENSAO ALIMENT S/PLR     |
| 9210 | I.R.R.F S/PLR            |

**Obs**: Caso os códigos dos seus eventos de PLR sejam diferentes daqueles relacionados acima, se baseie pela descrição, ou entre em contato com o **Suporte DAPE SOFTWARE** para orientações.

O conteúdo da variável **EVE\_INTERMED** com os eventos de PLR padrão ficará assim:

| Record View                                       |                                 |                        |
|---------------------------------------------------|---------------------------------|------------------------|
| GRUPO<br>Memoria Nome<br>Tipo de Memoria<br>Valor | DIRF<br>EVE_INTERMED<br>Char    |                        |
| Conteudo                                          | 6,9200,360,973,9210             |                        |
| Descrição                                         | Evento do Mov Intermediario que | entra no Processamento |
|                                                   |                                 | Cancelar               |

Clique no botão OK para confirmar.

**Atenção**: Caso não estejam inseridos os códigos dos eventos de PLR na variável **EVE\_INTERMED**, os valores de PLR pagos através dos movimentos de Adiantamentos (1 a 9), NÃO SERÃO PROCESSADOS CORRETAMENTE NA DIRF.

dapeSoftware

Ainda na tela de parâmetros, procure por cada uma das variáveis abaixo, e insira caso ainda não esteja cadastrado, os seus códigos de PLR conforme o tipo de Registro:

| RTIRF1 | 9210 - I.R.R.F S/PLR           | Imposto de Renda na Fonte sobre PLR |
|--------|--------------------------------|-------------------------------------|
| RTPA01 | 973 - PENSAO ALIMENT S/PLR     | Pensão Alimentícia sobre PLR        |
| RTRT01 | 360 - PARTIC.LUCROS/RESULTADOS | Rendimento Tributável sobre PLR     |

- Para alterar o conteúdo da variável, dê duplo clique sobre ela, a seguir insira o código no campo "Conteúdo" e clique no botão Ok para confirmar.

| (BTIRF1 | 0 Char | 0 9210                         | Imposto de Renda na Fonte sobre PLR                   |
|---------|--------|--------------------------------|-------------------------------------------------------|
| RTPA    | 0 Char | 0 950,970,971,972,1120,1121,13 | 8 Rendimentos Tributável - Dedução Pensão Alimenticia |
| RTPA01  | 0 Char | 0 973 )                        | Pensão Alimenticia sobre PLR                          |
| RTPO    | 0 Char | 0 9000,9001,9002,9003,9004     | Rendimento Tributavel - Dedução Previdencia Oficial   |
| RTPP    | 0 Char | 0 915,916,917                  | Rendimentos Tributavel - Dedução Previdencia Privada  |
| BTBT    | 0 Char | 0 &ListaDeEventosBase("BASE_   | Rendimentos Tributavel - Rendimento Tributável        |
| RTRT01  | 0 Char | 0 360 )                        | Rendimento Tibutavel sobre PLR                        |

# Importante !

Acesse DADOS => EVENTOS e a seguir procure pelo seu evento de pagamento de PLR **360 - PARTIC.LUCROS/RESULTADOS**, ELE NÃO DEVERÁ ESTAR MARCADO PARA SOMAR NA BASE RTRT como era nos processos anteriores, caso o seu esteja, desmarque e salve a alteração.

| 🖖 Assistente de Criação        | <u>Categoria do</u> | s Eventos 00.Todos | Si                         |  |
|--------------------------------|---------------------|--------------------|----------------------------|--|
| ral Incidências                |                     | Vencimento         | [Contas Contábeis]         |  |
| vento 0360 PARTIC.LU           | CROS/RESUL          | TADOS              | ncidendias Bases X Eventos |  |
| Base, 173 AbonoFerias          | 🗖 Soma              | Subtrai            |                            |  |
| Base : (Sem Uso )              | 🔲 Soma              | 🔲 Subtrai          |                            |  |
| Base: IRRF Ferias Normais      | 🔲 Soma              | 🔲 Subtrai          |                            |  |
| Base: IRRF Ferias Indenizadas  | 🔲 Soma              | 🔲 Subtrai          |                            |  |
| Base: IRRF 13 Salario          | 🗖 Soma              | 🔲 Subtrai          |                            |  |
| Base: IRRF 13 Salario Indeniz  | 🗖 Soma              | 🔲 Subtrai          |                            |  |
| Base: Multa s/FGTS Rescisao    | 🗖 Soma              | 🗖 Subtrai          |                            |  |
| Base: IRRF Lucro Distr         | 🔽 Soma              | 🗖 Subtrai          |                            |  |
| Base: IRRF Lucro Indenizado    | 🗖 Soma              | 🗖 Subtrai          |                            |  |
| Base: INSS Ferias Normais      | 🗖 Soma              | 🔲 Subtrai          |                            |  |
| Base: INSS 13 Salario          | 🗖 Soma              | 🔲 Subtrai          |                            |  |
| Base: INSS 13 Sal Indenizado   | 🗖 Soma              | 🗖 Subtrai          |                            |  |
| Base: Calculo para Sal Familia | Soma                | 🗖 Subtrai          |                            |  |
| Base: INSS Calc de Mult Vincul | 🗖 Soma              | 🗖 Subtrai          |                            |  |
| Base: 1/3 de Ferias Indeniz    | 🗖 Soma              | 🗖 Subtrai          |                            |  |
| Base para Recolhimento SEFIP   | 🗖 Soma              | 🗖 Subtrai          |                            |  |
| Base para Recol SEFIP 13 Sal   | Soma                | Subtrai            |                            |  |
| Base Calc Dif Medias 13Salario | Soma                | 🗖 Subtrai          |                            |  |
| Base proc DIRF Registro RTRT   | Soma                | 🗖 Subtrai          |                            |  |
|                                | 1                   | 1                  |                            |  |
|                                | C <u>A</u> lterar   | 🔰 🕺 Apagar 👘 🖾     | sta <u> </u>               |  |

# dapeSoftware

# III - Requisitos Básicos

- O sistema **PEGASUS** deverá estar atualizado com a versão **BUILD 2.0.0.1303** ou superior;

- A <u>folha de pagamento da competência JANEIRO/2019 deverá estar 100% calculada</u>, para que os valores de Férias e Rescisões de JANEIRO/2019, caso tenham sido pagas no final do mês de DEZEMBRO/2018 sejam apropriados na DIRF;

- As informações sobre Planos de Saúde na Modalidade Coletivo Empresarial deverão estar atualizadas. (Consulte item V – Planos de Saúde);

- Os eventos vinculados ao processo da DIRF (Rendimentos, deduções e impostos) deverão estar devidamente atualizados e conferidos ( Consulte item IV - Parâmetros );

#### Importante:

- Fique a<u>tento ao nome do beneficiário quando o mesmo contar com 2 ou mais períodos</u> <u>de registro no ano calendário, na mesma empresa ou em filial</u>, deverá obrigatoriamente estar com a grafia do seu nome idêntica em todos os cadastros do sistema **PEGASUS** para agrupamento dos rendimentos conforme determina a legislação.

#### - Trabalhadores Transferidos

Atenção especial deverá ser dada aos trabalhadores Transferidos no ano Calendário, consulte manual da DIRF (cisão, fusão, etc.).

#### - Numero do CPF

<u>Cada beneficiário deve ter seu próprio CPF,</u> **NUNCA UTILIZE O MESMO NUMERO PARA DIFERENTES BENEFICÁRIOS**, pois resultará em agrupamento dos rendimentos/deduções e impostos;

- A DIRF não permite CPF zerados ou repetição de números (11111111111);

- Beneficiário - O mesmo beneficiário só pode ser informado uma única vez para cada CNPJ RAIZ no ano Calendário;

#### - Nome do Beneficiário

Evite cadastrar o Nome do beneficiário com caracteres Inválidos para a DIRF, tais como ".,-,ç " ;

#### - Centralização por CNPJ

Rendimentos/Deduções/IRRF serão centralizados no CNPJ da Matriz;

#### - Valores

Informar valores em Reais com centavos;

Informar os Rendimentos e deduções do ano inteiro, mesmo que tenha havido somente 1 mês com retenção no ano calendário;

#### - Guarda de Informações

Todos os documentos contábeis e fiscais devem ser guardados por 5 (CINCO) anos, inclusive dos beneficiários sem Retenção.

#### Nota:

Para a validação e entrega da DIRF você deverá ter instalado os sistemas DIRF (PGD) e RECEITANET da RECEITA FEDERAL. Disponíveis no site da Receita Federal em <u>www.receita.fazenda.gov.br</u> ou então no site da **DAPE SOFTWARE** em <u>www.dape.com.br</u> => FACILITA\_RH => DIRF+

# IV - Parâmetros

🗩 dapeSoftware

Antes de iniciar o processamento da DIRF é importante que você verifique/atualize as configurações do sistema:

Processos => Geração da Dirf para Exportação => DIRF para exportação a partir do Exercício 2010 => Clique no botão .... [ **Parâmetros** ]

| Declaração de Imposto Retido na Fonte a partir do Exercício 2010 |             |                     |           |         |            |           |  |
|------------------------------------------------------------------|-------------|---------------------|-----------|---------|------------|-----------|--|
|                                                                  | •           | ÷ ×                 |           |         |            |           |  |
| Funcionarios                                                     |             |                     |           |         |            |           |  |
| 😵 Empresa Registro                                               | C.P.F.      | Nome do Funcionario |           |         |            |           |  |
|                                                                  | 1. 1. A. 1. |                     |           |         |            |           |  |
|                                                                  |             |                     |           |         |            |           |  |
|                                                                  |             |                     |           |         |            |           |  |
|                                                                  |             |                     |           |         |            |           |  |
|                                                                  |             |                     |           |         |            |           |  |
|                                                                  |             |                     |           |         |            |           |  |
|                                                                  |             |                     |           |         |            |           |  |
|                                                                  |             |                     |           |         |            |           |  |
|                                                                  |             |                     |           |         |            |           |  |
|                                                                  |             |                     |           |         |            |           |  |
|                                                                  |             |                     |           |         |            | ~ L       |  |
| ,                                                                |             |                     | Bussesses | Disease | Deveration | Fasher II |  |
|                                                                  |             |                     | Processar | Planos  | Parametros | Fechar    |  |

O sistema **PEGASUS** apresenta nessa tela os eventos relacionados ao processo da DIRF que foram utilizados no Ano Calendário e que servirão de base para compor os valores da DIRF2019. Confira a descrição de cada evento vinculado as variáveis para que você possa dar as manutenções necessárias, inserindo novos eventos criados por você e que não se encontram relacionados para o processo. (Se oriente pela descrição do evento, uma vez que os códigos podem variar de sistema para sistema).

|                    | Va         | <mark>ariavel Tipo</mark><br>RF | Dezembro                     |                                                                     |      |   |
|--------------------|------------|---------------------------------|------------------------------|---------------------------------------------------------------------|------|---|
| riaveis do Sistema |            |                                 |                              |                                                                     |      |   |
| Variável (Nome)    | Owner Tipo | Valor                           | Conteudo                     | Descrição da Variavel                                               | GRUF | 0 |
| EVE_DIRFMES13      | 0 Char     |                                 | 0 9002,9303,9263,9205,1301,  | 130 Evento do Mov Intermediario que entra para Dec Terceiro         | DIRF |   |
| EVE_INTERMED       | 0 Char     |                                 | 0 6,9200,360,973,9210        | Evento do Mov Intermediario que entra no Processamento              | DIRF |   |
| EVE_MOV_13         | 0 Char     |                                 | 0 9302                       | Outros Eventos do Mov Dec Terceiro que entra no processo            | DIRF |   |
| IR_DEDMEDDESC      | 0 Char     |                                 | 0 DESPESAS MEDICAS / 0D      | ON Descricao de IR para deduc Medica                                | DIRF |   |
| IR_DESC_OUT        | 0 Char     |                                 | 0 S.FAMILIA/PIS/AB.PEC.FEF   | RIA: Descricao de IR para Outros                                    | DIRF |   |
| RIAP               | 0 Char     |                                 | 0 1060,1080,1081,1082,1100,  | 116 Rendimentos Isentos - Abono Pecuniá                             | DIRF |   |
| RIDAC              | 0 Char     |                                 | 0 759,760                    | Rendimentos Isentos - Diária e Ajuda de Custo                       | DIRF |   |
| RIIRP              | 0 Char     |                                 | 0 730,750,751,752,754,756,75 | 57,7 Rendimentos Isentos - Indeniz Rescisão Contrato Trab, incl PDV | DIRF |   |
| RIL96              | 0 Char     |                                 | 0 -1                         | Rendimentos Isentos Anuais - Lucros e div pagos a partir de 1996    | DIRF |   |
| RIMOG              | 0 Char     |                                 | 0 -1                         | Rendimentos Isentos - Pensão, Aposent Reforma Moléstia Grave        | DIRF |   |
| RIO                | 0 Char     |                                 | 0 450,190,1486               | Rendimentos Isentos - Outros                                        | DIRF |   |
| RIP65              | 0 Char     |                                 | 0 -1                         | Rendimentos Isentos - Parcela Isenta Aposent Maiores de 65 anos     | DIRF |   |
| RIPTS              | 0 Char     |                                 | 0 -1                         | Rend Isentos Anuais-pagos a titular, sócio EPP, excet pro-lab/alug  | DIRF |   |
| RPDE               | 0 Char     |                                 | 0 820,821,822,823,824,825    | Valor pago no ano - Plano de Saude                                  | DIRF |   |
| RTDP               | 0 Char     |                                 | 0 9300,9302,9303             | Rendimentos Tributável - Dedução Dependentes                        | DIRF |   |
| RTFA               | 0 Char     |                                 | 0 INIT                       | Rendimentos Tributavel - Dedução FAPI                               | DIRF |   |
| RTIRF              | 0 Char     |                                 | 0 9200,9202,9204,9206,9203,  | 920 Rendimentos Tributavel - Imposto de Renda na Fonte              | DIRF |   |
| RTIRF1             | 0 Char     |                                 | 0 9210                       | Imposto de Renda na Fonte sobre PLR                                 | DIRF |   |
| RTPA               | 0 Char     |                                 | 0 950,970,971,972,1120,1121  | ,13) Rendimentos Tributável - Dedução Pensão Alimenticia            | DIRF |   |
| RTPA01             | 0 Char     |                                 | 0 973                        | Pensão Alimenticia sobre PLR                                        | DIRF |   |
| RTPO               | 0 Char     |                                 | 0 9000,9001,9002,9003,9004   | Rendimento Tributavel - Dedução Previdencia Oficial                 | DIRF |   |
| RTPP               | 0 Char     |                                 | 0 915,916,917                | Rendimentos Tributavel - Dedução Previdencia Privada                | DIRF |   |
| RTRT               | 0 Char     |                                 | 0 &ListaDeEventosBase("BASI  | E_FRendimentos Tributavel - Rendimento Tributável                   | DIRF |   |
| RTRT01             | 0 Char     |                                 | 0 360                        | Rendimento Tibutavel sobre PLR                                      | Dirf |   |

dapeSoftware

Lista das Variáveis com suas respectivas descrições e eventos padrão vinculados.

| [ EVE_DIRFMES13 ]                              | 9002 - I.N.S.S. S/130.SAL.( INDENIZ )       |
|------------------------------------------------|---------------------------------------------|
| Evento Mov Intermediário que entra para        |                                             |
| Dec Terceiro                                   | 9263 - Ded.CPMF Base IR-130.Sal.Ind.        |
|                                                | 9205 - I.R.R.F S/130.SAL. (INDENIZ)         |
|                                                | 1301 - 130.SALARIO - INDENIZADO             |
|                                                | 1302 - 13o.SALARIO - INDENIZ.( AVISO)       |
|                                                | 1013 - 13o.SALARIO - BOLSA ESTAGIO          |
|                                                | 5002 - DIF 130.SALARIO INDENIZ              |
|                                                | 5003 - DIF 130.SALARIO IND AVISO            |
|                                                |                                             |
| [ EVE_INTERMED ]                               | 0006 - ADIANTAMENTO SALARIAL ( Vencimento ) |
| Evento do Mov Intermediário que entra no       | 9200 - I.R R.F ( Imposto )                  |
| Processamento                                  | 360 - PARTIC.LUCROS/RESULTADOS (Vencimento) |
| Caso efetue pagamento de ADIANTAMENTO          | 973 - PENSAO ALIMENT S/PLR (Dedução)        |
| SALARIAL com tributação na Fonte em REGIME DE  | 9210 - I.R.R.F S/PLR (Imposto)              |
| CAIXA (Tributa o IR no pagto do ADIANTAMENTO), |                                             |
| inclua os eventos:                             |                                             |
| Caso efetue outros pagamentos nos mov.         |                                             |
| na DIRE e no qual o evento utilize a opcão     |                                             |
| "ALTERAR CÓDIGO" entre MOVIMENTOS, este        |                                             |
| também deve ser relacionado no campo           |                                             |
| CONTEUDO, como é o caso do PLR.                |                                             |
| [ EVE_MOV_13 ]                                 | 9302 - Dependente IR – 13o.Salario          |
| Outros Eventos do Mov Dec Terceiro que entra   |                                             |
| no processo                                    |                                             |
| IR DEDMEDDESC 1                                | DESPESAS MEDICAS / ODONTOLOGICAS /          |
| Descrição de IR para deduc médica              | HOSPITALARES.                               |
|                                                |                                             |
| [ IR_DESC_OUT ]                                | S.FAMILIA/PIS/AB.PEC.FERIAS/FRETES-REDUCAO  |
| Descrição de IR para Outros                    |                                             |
|                                                |                                             |
|                                                |                                             |
| Rendimentos Isentos - Abono Pecuniário         | 1080 - MEDIAS TRS S/ADONO PEC.FERIAS        |
|                                                | 1001 - MEDIAS VLK S/ABONO PEC.FERIAS        |
|                                                | 1082 - MEDIAS VLF S/ABONO PEC-FERIAS        |
|                                                | 1100 - ADIC.1/3 S/ABONO PEC.FERIAS          |
|                                                | 1160 - DIFER.ABONO PEC.FERIAS               |
|                                                |                                             |
|                                                | UT 33 - DIARIAS VIAGEN INAU EAU. SUWSAL     |
| Rendimentos Isentos - Diárias e Ajuda de       | 0760 - AJUDA DE CUSTO                       |
| Custos                                         |                                             |
| [ RIIRP ]                                      | 0730 - AVISO PREVIO ( INDENIZADO )          |
| Rendimentos Isentos - Indeniz                  | 0750 - INDENIZ.ADICIONAL ( LEI 7238 )       |
| Resc.Contr.Trab,incl PDV                       | 0751 - INDENIZ.ESTAB. ( GESTANTE )          |
|                                                | 0752 - INDENIZ.ESTABIL.( SERV.MILIT )       |
|                                                | 0754 - INDENIZACAO ( ART 479 - CLT )        |
|                                                | 0756 - INDENIZACAO P/MORTE                  |
|                                                | 0757 - MULTA ART 477                        |
|                                                | 0758 - LICENCA PREMIO - INDENIZADA          |
|                                                | 0761 - INDENIZ TIT INCENTIVO DEMISSAO       |
|                                                | 0766 - INDENIZ ESTAB ( FERIAS )             |
|                                                | 1001 - FERIAS INDENIZADAS                   |
|                                                |                                             |

dapeSoftware

|                                                                        | 1002 - FERIAS INDENIZ. PROPORCIONAIS   |
|------------------------------------------------------------------------|----------------------------------------|
|                                                                        | 1003 - FERIAS INDENIZ. VENCIDAS        |
|                                                                        | 1004 - FERIAS IND.VENC ( DOBRA+ADIC )  |
|                                                                        | 1005 - FERIAS INDENIZ - AVISO          |
|                                                                        | 1041 - ADIC.1/3 FERIAS PROP.INDENIZ    |
|                                                                        | 1042 - ADIC.1/3 FERIAS INDENIZ         |
|                                                                        | 1043 - ADIC.1/3 FERIAS INDENIZ VENC    |
|                                                                        | 5004 - DIF FERIAS VENCIDAS             |
|                                                                        | 5005 - DIF FERIAS PROPORC INDENIZ      |
|                                                                        | 5006 - DIF 1/3 SALARIO S/FERIAS        |
|                                                                        | 5010 - DIF INDENIZACOES                |
| [ RIL96 ]                                                              | -1                                     |
| Rendimentos Isentos Anuais - Lucros e<br>Div.Pagos a partir 1996       |                                        |
| Informe eventos ref.pagto de Lucros e Div.Pagos a partir 1996          |                                        |
| [ RIMOG ]                                                              | -1                                     |
| Rendimentos Isentos - Pensão.                                          |                                        |
| Aposent.Reforma Moléstia Grave                                         |                                        |
| Informe eventos ref.pagto de Pensão,<br>Aposent.Reforma Moléstia Grave |                                        |
| [ RIO ]                                                                | 0450 - ** PIS ( RENDIMENTO/ABONO ) **  |
| Rendimentos Isentos - Outros                                           | 0190 - SALARIO FAMILIA                 |
|                                                                        | 1486 - Fretes-Reducao Base IRRF %      |
| [ RIP65 ]                                                              | -1                                     |
| Rendimentos Isentos - Parcela Isenta Aposent<br>Maiores 65 anos        |                                        |
| Informe eventos ref.pagto de Parcela Isenta<br>Aposent Maiores 65 anos |                                        |
| [ RIPTS ]                                                              | -1                                     |
| Rendimentos Isentos-Pagos a Tit,sócio<br>EPP,exceto Pro-lab/Alug       |                                        |
| Informe eventos ref.pagto de Tit,sócio EPP,exceto<br>Pro-lab/Alug      |                                        |
| [ RPDE ]                                                               | 0820 - CONVENIO MEDICO                 |
| Valor Pago no Ano - Plano de Saúde                                     | 0821 - CONVENIO MEDICO - CUSTO OPERAC  |
|                                                                        | 0822 - CONVENIO MEDICO - DEPENDENTE    |
|                                                                        | 0823 - CONVENIO MEDICO - DIFERENÇA     |
|                                                                        | 0824 - CONVENIO MEDICO-TAXA INSCRIÇÃO  |
|                                                                        | 0825 - CONVENIO ODONTOLOGICO           |
| [ RTDP ]                                                               | 9300 - Dependente IR - Mensal          |
| Rendimentos Tributáveis - Deducão                                      | 9302 - Dependente IR - 130.Salario     |
| Dependentes                                                            | 9303 - Dependente IR – 13o.Sal.Indeni  |
| [ RTIRF ]                                                              | 9200 - I.R.R.F.                        |
| Rendimentos Tributáveis - Imposto de Penda                             | 9202 - I.R.R.F. S/ FERIAS              |
| na Fonte                                                               | 9204 - I.R.R.F. S/ 13o SALARIO         |
|                                                                        | 9206 - I.R.R.F S/ LUCRO DISTRIBUIDO    |
|                                                                        | 9203 - I.R.R.F. S/FERIAS ( INDENIZ )   |
|                                                                        | 9205 - I.R.R.F S/13o.SAL. ( INDENIZ )  |
|                                                                        | 9207 - I.R.R.F S/L.DISTRIB.( INDENIZ ) |
|                                                                        |                                        |
|                                                                        |                                        |

odapeSoftware

| [ RTIRF1 ]                               | 9210 - I.R.R.F S/PLR                                           |
|------------------------------------------|----------------------------------------------------------------|
| Imposto do Rondo no Fonto cobro DI R     |                                                                |
|                                          |                                                                |
| [ RTPA ]                                 | 0950 - ALIMENTOS PROVISORIOS                                   |
| Pendimentos Tributáveis - Deducão Bensão | 0970 - PENSAO ALIMENTICIA ( LIQUIDO )                          |
| Alimentícia                              | 0971 - PENSAO ALIMENTICIA ( SAL.MIN )                          |
|                                          | 0972 - PENSAO ALIMENTICIA ( VENCIM. )                          |
|                                          | 1120 - PENSAO ALIMENTICIA S/FERIAS                             |
|                                          | 1121 - PENSAO ALIM.LIQ S/FERIAS                                |
|                                          | 1360 - PENSAO ALIM. S/13o.SAL1a.PAR                            |
|                                          | 1361 - PENSAO ALIMENTIC. S/13o.SALAR                           |
|                                          | 1362 - PENSAO ALIM.LIQ.S/13o.SALARIO                           |
|                                          |                                                                |
| [ RTPA01 ]                               |                                                                |
| Pensão Alimenticia sobre PLR             | 973 - PENSAO ALIMENT S/PLR                                     |
|                                          |                                                                |
| [ RTPO ]                                 | 9000 - I.N.S.S.                                                |
| Rendimentos Tributáveis - Dedução        | 9001 - I.N.S.S. S/ 130.SALARIO                                 |
| Previdência Oficial                      | 9002 - I.N.S.S. S/130.SAL.( INDENIZ )                          |
|                                          | 9003 - I.N.S.S. S/ FERIAS                                      |
|                                          | 9004 - I.N.S.S S/PAGTO INTERMEDIARIO                           |
|                                          |                                                                |
|                                          |                                                                |
| [ RTPP ]                                 |                                                                |
| Pendimentos Tributáveis - Deducão        |                                                                |
| Previdência Privada                      | 0917 - CONTRIB PREVIDENCIA COMPLEMENT                          |
|                                          |                                                                |
|                                          | Clique com o botão direito sobre este campo para               |
|                                          | ter acesso a lista de eventos que irão compor o                |
| Rendimentos Tributáveis - Rendimentos    | RENDIMENTO TRIBUTÁVEL NA DIRF.                                 |
|                                          | Efetuar manutenção na lista caso deseje incluir ou             |
|                                          | excluir algum evento dos valores de rendimentos<br>tributáveis |
|                                          | Preste muita atenção nas opções de Soma ou                     |
|                                          | Subtrai do Evento.                                             |
|                                          |                                                                |
|                                          | [x] Soma -> Soma o evento em rendi.tributável                  |
|                                          | [x] Subtrai -> Subtrai o evento em rend.tributável             |
|                                          |                                                                |
|                                          | Atenção especial deverá ser dada aos eventos:                  |
|                                          | 9255 - Adiant. Salarial-Ded Base IR                            |
|                                          | Procure na Lista e marque o campo                              |
|                                          |                                                                |
|                                          | Clique no botao [GRAVAR] p/salvar as alterações                |
|                                          | 1480 - Fretes-Keducao Base IRRF %                              |
|                                          | Procure na Lista e marque o campo                              |
|                                          |                                                                |
|                                          | Clique no botao [GRAVAR] p/salvar as alterações                |
|                                          | 360 - PART.LUCROS/RESULTADOS                                   |
|                                          | Procure na Lista e DESMARQUE o campo                           |
|                                          |                                                                |
|                                          | LIIQUE NO DOTAO [GRAVAK] p/salvar as alterações                |
| [ RTRT01 ]                               | 300 - PARTIC.LUCROS/RESULIADOS                                 |

| Rendimento Tibutavel sobre PLR              |  |
|---------------------------------------------|--|
| Comando do Administrador                    |  |
| INIT ( inicializa os conteúdos dos campos ) |  |

🗩 dapeSoftware

# V - Planos de Saúde

Para inclusão de Planos de Saúde na Modalidade Coletivo Empresarial (Somente declarantes PJ ou PF Titular de Serviços Notoriais e de Registros), siga os passos: Na tela de Declaração de imposto Retido na Fonte a partir do Exercício 2010, clique no botão [**Planos**]

| Declaração de Imposto Retido na Fonte a partir do Exercício 2010 |                                             |           |          |         |          |
|------------------------------------------------------------------|---------------------------------------------|-----------|----------|---------|----------|
| Process                                                          | amento de Arquivos para Exportação D.I.R.F. |           | Retenção |         | ÷×       |
| Funcionarios                                                     |                                             |           |          |         |          |
| 😵 Empresa Registro C.P.F.                                        | Nome do Funcionario                         |           |          |         | <u>^</u> |
|                                                                  |                                             |           |          |         |          |
|                                                                  |                                             |           |          |         |          |
|                                                                  |                                             |           |          |         |          |
|                                                                  |                                             |           |          |         |          |
|                                                                  |                                             |           |          |         |          |
|                                                                  |                                             |           |          |         |          |
|                                                                  |                                             |           |          |         |          |
|                                                                  |                                             |           |          |         |          |
|                                                                  |                                             |           |          |         |          |
|                                                                  |                                             |           |          |         |          |
|                                                                  |                                             |           |          |         | ~        |
|                                                                  |                                             | Processar | Planos   | ametros | Fechar   |

Clique no botão "NOVO" e preencha os campos:

| 🜇 Cadastro de Planos de Saude p        | ara DIRF         |       |        |
|----------------------------------------|------------------|-------|--------|
| Código ID: 00001 Nome Empresar         |                  |       |        |
| Empresa 000000<br>Evento Numrero 00820 |                  |       |        |
| CNPJ: 44.209.286/0001-95               | Registro ANS     | 12345 |        |
| ID Empresa Evento CNPJ                 | NOMEEMPRESARIAL  |       | ^      |
| 1 00000 00820 4420928600019            | 5 UNIMED         |       |        |
|                                        |                  |       |        |
|                                        |                  |       | -      |
|                                        | Alterar X Apagar | Lista | Eechar |
|                                        |                  |       | 11     |

[ NOME EMPRESARIAL ] Informe o Nome do Plano de Saúde;

Rua Cel. André Ulson Jr. № 250, Sala 73 – Centro – Araras/SP – Fone: (19) 3542-0755 / (11) 2391-1990 www.dape.com.br

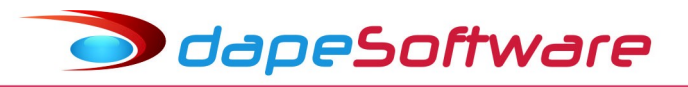

| [ Empresa ]       | Insira o código da empresa <u>somente nos casos</u> em que o<br>código do evento de desconto de convênio for utilizado<br>também por outras empresas cadastradas no sistema<br><b>PEGASUS</b> e que estejam vinculados a outros PLANOS DE<br>SAUDE. |
|-------------------|----------------------------------------------------------------------------------------------------|
|                   | (Código da empresa <u>não deve ficar em branco, preencher</u><br><u>com 00000</u> , caso o plano não seja vinculado a um código<br>de empresa específico)                                                                                           |
| [ Evento Número ] | Cadastrar neste campo o código do evento de DESCONTO<br>DE CONVÊNIO MÉDICO vinculado ao Plano de Saúde;                                                                                                    |
|                   | Caso tenha mais de um código de evento e também outros<br>Planos de Saúde, cadastre e vincule quantos forem<br>necessários.                                                                                                    |
| [ CNPJ ]          | Informe o CNPJ do Plano de Saúde;                                                                                                    |
| [ Registro ANS ]  | Informe o número de Registro ANS do Plano de Saúde;                                                                                                    |
|                   |                                                                                                    |

# Dependentes do Beneficiário de Planos de Saúde

Para vincular os Dependentes do Beneficiário Declarante da DIRF aos PLANOS DE SAÚDE acesse:

. Cadastro de DEPENDENTES ( Dados => Dependentes )

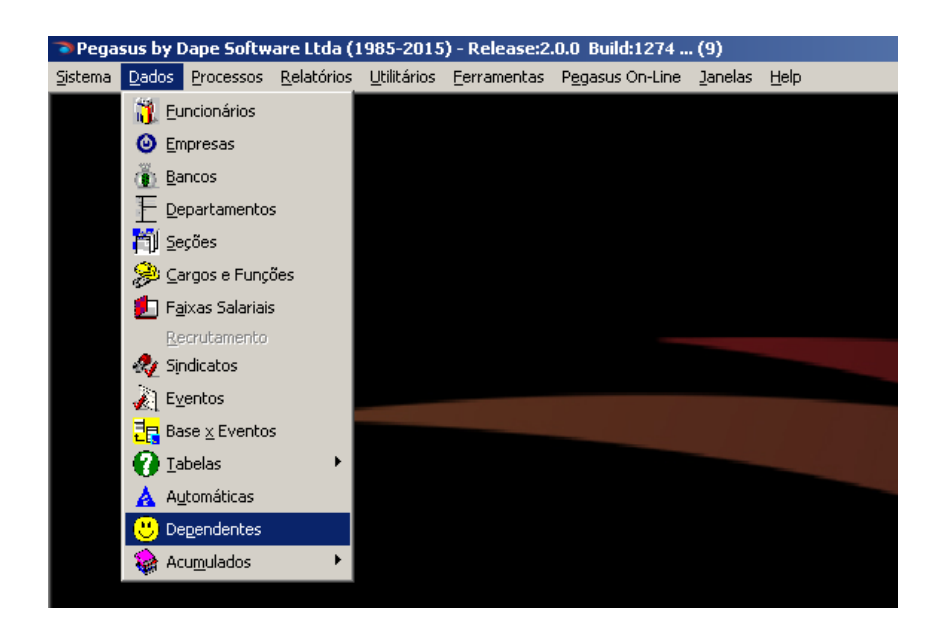

Selecione o BENEFICIÁRIO (Trabalhador)

🥏 dapeSoftware

... Agora selecione o DEPENDENTE DE PLANO DE SAÚDE DO BENEFICIÁRIO

| Cadastro de Dependentes         Empresa:       ABC INDUSTRIA E COMERCIO LITDA         Funcion:       JOAO CARLOS OLIVEIRA         Geral       Vacinação         Demais Informações         Nome       JULIANA COSTA OLIVEIRA         Nascto       10/04/1975          CPF         Dependente de Convenio Medico         Recebe Pensão |                    |            |       |       |           |                 |       | Até             |      |
|----------------------------------------------------------------------------------------------------|--------------------|------------|-------|-------|-----------|-----------------|-------|-----------------|------|
| RG<br>Grau de Pare                                                                                                    | entesco 01.Conjuge | Nasata     | Idada | Cauo  | ▼  Permar | vente l         | Ativo | TINICS          | IDDE |
| JULIANA COST.                                                                                                    | A OLIVEIRA         | 10/04/1975 | 37.6  | Fem.  | Nao       |                 | Ativo | Nao             | Sin  |
| LUIZ INACIO DE                                                                                                    | E OLIVEIRA         | 05/06/2000 | 12.5  | Masc  | Nao       | ,               | Ativo | Sim             | Sin  |
| <                                                                                                    |                    |            |       |       |           |                 |       |                 | >    |
|                                                                                                    | Novo               | D C Alter  | ar [  | 🗙 Apa | gar E     | ] <u>L</u> ista |       | <u><u> </u></u> | :har |

.... Clique no botão "ALTERAR"

..... Marque o campo => [X] Dependente de Convênio Médico

..... Clique no botão "GRAVAR" para salvar a alteração

..... Siga os mesmos procedimentos com os outros dependentes

# VI - Processamento / Consulta / Manutenção

#### Processamento

No menu superior do sistema, acesse => Processos => Geração da DIRF para Exportação => **DIRF Exportação a partir de 2010**.

Pegasus by Dape Software Ltda (1985-2018) - Release:2.0.0 Build:1284 ... (9)

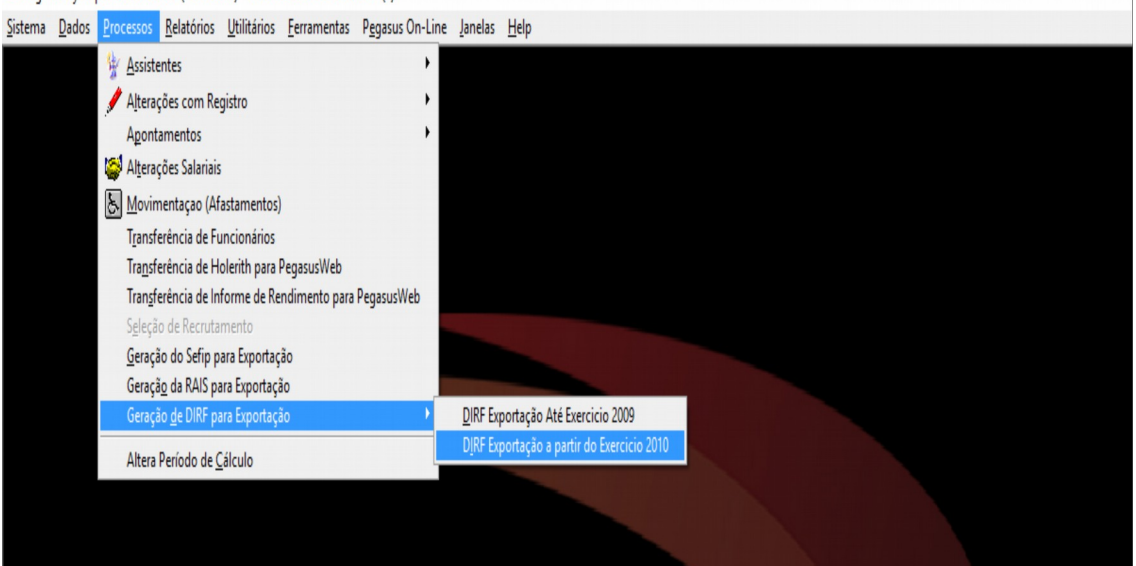

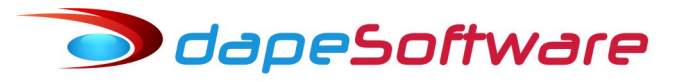

Com o campo "Retenção" em **2018** => Clique no botão => [ **Processar** ]

| Declaração de Imposto Retido na Fonte a partir do Exercício 2010 |                                             |            |                |  |  |  |  |
|------------------------------------------------------------------|---------------------------------------------|------------|----------------|--|--|--|--|
| Process                                                          | amento de Arquivos para Exportação D.I.R.F. | Retenção   | 2018 🔶 🗶       |  |  |  |  |
| Funcionarios                                                     |                                             |            |                |  |  |  |  |
| 😵 Empresa Registro C.P.F.                                        | Nome do Funcionario                         |            | ^              |  |  |  |  |
|                                                                  |                                             |            |                |  |  |  |  |
|                                                                  |                                             |            |                |  |  |  |  |
|                                                                  |                                             |            |                |  |  |  |  |
|                                                                  |                                             |            |                |  |  |  |  |
|                                                                  |                                             |            |                |  |  |  |  |
|                                                                  |                                             |            |                |  |  |  |  |
|                                                                  |                                             |            |                |  |  |  |  |
|                                                                  |                                             |            |                |  |  |  |  |
|                                                                  |                                             |            |                |  |  |  |  |
|                                                                  |                                             |            |                |  |  |  |  |
|                                                                  |                                             |            | ~              |  |  |  |  |
|                                                                  | Processar                                   | Planos Par | ametros Fechar |  |  |  |  |

Durante o processamento o sistema irá agrupar todos os <u>rendimentos, deduções e</u> <u>impostos</u> de cada um dos beneficiários(cpf), relativos ao ano calendário, cuja data de pagamento dos rendimentos esteja compreendida no período de 01/01/2018 a 31/12/2018.

Ao final do processo o sistema apresentará a relação de beneficiários processados:

| -                           | Declaração de Imposto Retido na Fonte a partir do Exercício 2010 |          |                |                         |  |   |
|-----------------------------|------------------------------------------------------------------|----------|----------------|-------------------------|--|---|
|                             | Processamento de Arquivos para Exportação D.I.R.F. Retenção      |          |                |                         |  |   |
| Funcionarios Registros DIRF |                                                                  |          |                |                         |  |   |
| Ŷ                           | Empresa                                                          | Registro | C.P.F.         | Nome do Funcionario     |  | ^ |
|                             | 0001                                                             | 000001   | 111.111.111-11 | JOAO CARLOS OLIVEIRA    |  |   |
|                             | 0001                                                             | 000002   | 222.222.222-22 | CRISTIANE LIMA FIGUEIRA |  |   |
|                             |                                                                  |          |                |                         |  |   |
|                             |                                                                  |          |                |                         |  |   |
|                             |                                                                  |          |                |                         |  |   |

# Consulta / Manutenção:

Para visualizar os valores processados para o beneficiário, dê duplo clique sobre o nome ou então, selecione-o com um clique do mouse e acesse seus valores através da aba "**Registros DIRF**".

| Declaração de Imposto Retido na Fonte a partir do Exercício 2010 |             |                       |              |              |              |           |     |
|------------------------------------------------------------------|-------------|-----------------------|--------------|--------------|--------------|-----------|-----|
| Processamento de Arquivos para Exportação D.I.R.F. Retenção      |             |                       |              |              |              | ÷.)       | •   |
| Funcionarios Registros DIRF                                      |             |                       |              |              |              |           |     |
| 0001 000001 JOAO CARLOS OLIVEIRA                                 |             |                       |              |              |              | v. Med. D | ep. |
| 😵 Registro                                                       | ID Convenio | Janeiro               | Fevereiro    | Marco        | Abril        | Maio      | ~   |
| RTDP.Rendimentos Tributável - Dedução Dependentes                | 0           | 379.18                | 379.18       | 379.18       | 379.18       | 379       |     |
| RTIRF.Rendimentos Tributavel - Imposto de Renda na Fo            | 0           | 283.93                | 31.09        | 11 51        | 34.76        | 3.        |     |
| RTPA.Rendimentos Tributável - Dedução Pensão Aliment             | 0           | 13( <mark>Dê u</mark> | m duplo clic | k para Edita | r o Registro | 1348      |     |
| RTPO.Rendimento Tributavel - Dedução Previdencia Ofic            | 0           | 500.13                | 500.13       | 451.73       | 500.13       | 500       |     |
| RTRT.Rendimentos Tributavel - Rendimento Tributável              | 0           | 6306.67               | 4546.66      | 4106.67      | 4546.66      | 4546      |     |
|                                                                  |             |                       |              |              |              |           |     |
|                                                                  |             |                       |              |              |              |           |     |
|                                                                  |             |                       |              |              |              |           | _1  |

Para visualizar os eventos componentes de cada um dos registros DIRF (RPDE, RTDP, RTIRF, etc) processados, clique com o botão direito sobre a linha do registro e escolha o mês para consulta, no nosso exemplo escolhemos o registro RTRT.

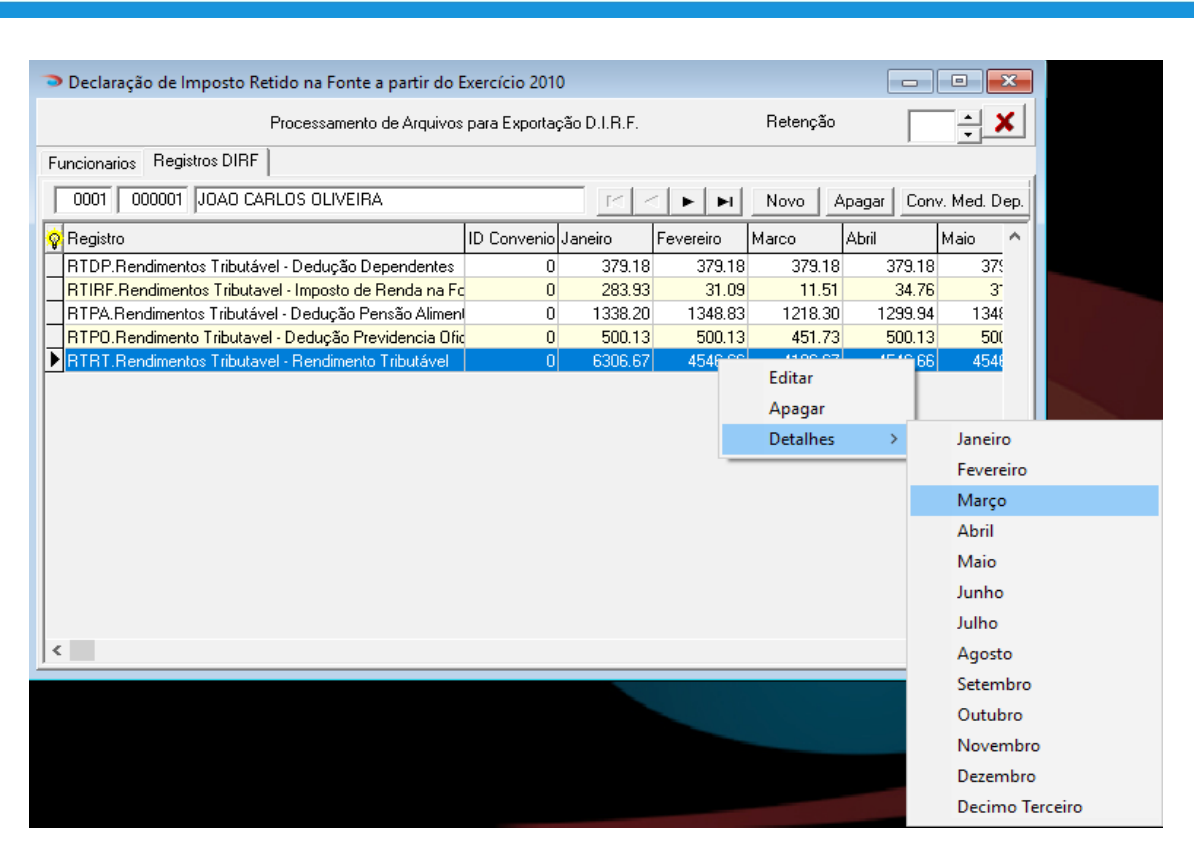

🗩 dapeSoftware

Escolhendo no registro RTRT (Rendimento Tributável ) do mês de "**março**", temos a relação dos eventos componentes desse mês com os respectivos valores:

| Declaração de Imposto Retido na Fonte a partir do Exercício 2010 |                    |                | 3              |             |   |
|------------------------------------------------------------------|--------------------|----------------|----------------|-------------|---|
| Processamento de Arquivos para Exportação D.I.R.F.               | Retenção           | ÷ ×            |                |             |   |
| Funcionarios Registros DIRF                                      |                    |                |                |             |   |
| 0001 000001 JOAO CARLOS OLIVEIRA                                 | ► Novo Apagar      | Conv. Med. Dep | p.             |             |   |
| 😵 Registro ID Convenio Janeiro Feve                              | eiro Marco Abril   | Maio 🦯         |                |             |   |
| RTDP.Rendimentos Tributável - Dedução Dependentes 0 379.18       | 379.18 379.18      | 379.18 375     |                |             |   |
| RTIRF.Rendimentos Tributavel - Imposto de Renda na Ed 0 283.93   | 31.09 11.51        | 34.76 31       |                |             |   |
| RIPA.Rendimentos Tributavel - Dedut Tributavel - Dedut           | rf                 |                |                | - 🗆         | × |
| BTRT.Rendimentos Tributavel - Rend     &Marco     BTRT     OOO1  |                    | OS OLIVEIBA    |                |             |   |
|                                                                  |                    |                |                |             |   |
| Empresa Registro Geração Evento Descrição d                      | o Evento           | Tipo Valor I   | Pagamento And  | Mes Bases   | ^ |
| 00001 000001 A 00002 HORAS NO                                    | RMAIS N            | V 3,520.00 I   | 06/03/2018 201 | 8 2 +NNNNN  |   |
| 00001_000001_A0003_D.S.R.                                        | 1                  | V 586.67       | 06/03/2018 201 | 8 2 +NNNNN  |   |
| 00001_000001_V9255_Adiant. Sala                                  | rial-Ded Base IR ( | 0 1,760.00     | 06/03/2018 201 | 8 2 -NNNNNN |   |
| 00001 000001 A 0006 ADIANTAM                                     | ENTO SALARIAL      | V   1,760.00 : | 20/03/2018 201 | 8 3 +NNNNN  |   |
|                                                                  |                    |                |                |             |   |
|                                                                  |                    |                |                |             |   |
|                                                                  |                    |                |                |             |   |
|                                                                  |                    |                |                |             |   |
|                                                                  |                    |                |                |             |   |
|                                                                  |                    |                |                |             |   |

Caso seja necessário alterar o valor processado, selecione o campo do "Registro" (No nosso exemplo, selecionamos RTRT), dê duplo clique na linha do registro RTRT, altere o valor e a seguir clique o botão "OK" para gravar.

| Declaração de Imposto Retido na Fonte a partir do E   | ercício 201  | D            |                 |             |            | • ×          |   |
|-------------------------------------------------------|--------------|--------------|-----------------|-------------|------------|--------------|---|
| Processamento de Arquivos                             | para Exporta | ção D.I.R.F. |                 | Retenção    |            | ÷ ×          |   |
| Funcionarios Registros DIRF                           |              |              |                 |             |            |              |   |
| 0001 000001 JOAO CARLOS OLIVEIRA                      |              |              |                 | Novo        | Apagar Con | v. Med. Dep. |   |
| 😵 Registro                                            | ID Convenio  | Janeiro      | Fevereiro       | Marco       | Abril      | Maio 🔷       | 1 |
| RTDP.Rendimentos Tributável - Dedução Dependentes     | 0            | 379.18       | 379.18          | 379.18      | 379.18     | 375          |   |
| RTIRF.Rendimentos Tributavel - Imposto de Renda na Fo | 0            | 283.93       | 31.09           | 11.51       | 34.76      | 3-           |   |
| RTPA.Rendimentos Tributável - Dedução Pensão Alimen   | 0            | 1338.20      | 1 <u>348.83</u> | 1218.30     | 1299.94    | 1348         |   |
| RTPO.Rendimento Tributavel - Dedução Previdencia Ofic | 0            | 500.13       | Valor           | es Acumulad | los        | × 500        |   |
| RTRT.Rendimentos Tributavel - Rendimento Tributável   | 0            | 6306.67      | 4               |             |            | 4546         |   |
|                                                       |              |              | ID              | Convenio    | - 0        | <b>-</b>     |   |
|                                                       |              |              |                 | Registro R  | TRT.Ret -  | 10.0         | 1 |
|                                                       |              |              |                 | Janeiro     | 306.67     |              | 1 |
|                                                       |              |              |                 | Fevereiro   | 4546.66    |              |   |
|                                                       |              |              |                 | Marco       | 4106.67    |              |   |
|                                                       |              |              |                 | Abril       | 4546.66    |              |   |
|                                                       |              |              |                 | Maio        | 4546.67    |              |   |
|                                                       |              |              |                 | Junho       | 4546.67    |              |   |
| <                                                     |              |              |                 | Julho       | 4400.00    | >            |   |
|                                                       |              |              |                 | Agosto      | 4546.66    |              |   |
|                                                       |              |              |                 | Setembro    | 2786.67    |              |   |
|                                                       |              |              |                 | Outubro     | 0.00       |              |   |
|                                                       |              |              | 1               | Novembro 🗌  | 0.00 -     | _            |   |
|                                                       |              |              |                 | Dezembro    | 574.84     | -            |   |
|                                                       |              |              | •               |             |            |              |   |
|                                                       |              |              | ~               | <u>o</u> ĸ  | 🗶 Cancela  | r            |   |

🗩 dapeSoftware

### Importante:

Caso a DIRF seja reprocessada, as alterações manuais SERÃO MANTIDAS pelo sistema.

Alterações também poderão ser efetuadas dentro do sistema da DIRF da RECEITA FEDERAL após a importação dos dados gerados pelo **PEGASUS**, porém nesse caso deverá ser utilizado o informe emitido pelo sistema da RECEITA a fim de espelhar os valores alterados na DIRF manualmente.

# VII – Plano de Saúde – Valores do Titular e dos Dependentes

Após ter efetuado o cadastro dos Planos de Saúde, manutenção nos dependentes e processado a DIRF, você deverá informar ao sistema os valores de Convênio de cada um dos dependentes, ANTES DE EFETUAR A EXPORTAÇÃO da DIRF para o sistema da <u>RECEITA FEDERAL</u>, caso contrário serão lançados os valores totais de Convênio para o TITULAR, os dependentes com valores zerados não serão informados na DIRF.

Para informar o valor do convênio dos dependentes, acesse a aba "Registros Dirf" dentro do processamento da DIRF, clique sobre o registro de valores de convênio => **RPDE** (Valor pago no ano –Plano de Saúde ) e a seguir clique no botão "Conv Med Dep"

| Declaração de Imposto Retido na Fonte a partir do Exercício 2010 |                             |         |           |         |         |        |  |  |
|------------------------------------------------------------------|-----------------------------|---------|-----------|---------|---------|--------|--|--|
| Processamento de Arquivos para Exportação D.I.R.F. Retenção      |                             |         |           |         |         |        |  |  |
| Funcionarios Registros DIRF                                      | Funcionarios Registros DIRF |         |           |         |         |        |  |  |
| 0001 000001 JOAO CARLOS OLIVEIRA                                 |                             |         |           |         |         |        |  |  |
| 😵 Registro                                                       | ID Convenio                 | Janeiro | Fevereiro | Marco   | Abril   | Maio 🔷 |  |  |
| RPDE.Valor pago no ano - Plano de Saude                          | 1                           | 100.00  | 100.00    | 100.00  | 100.00  | 100    |  |  |
| RTDP.Rendimentos Tributável - Dedução Dependentes                | 0                           | 379.18  | 379.18    | 379.18  | 379.18  | 379    |  |  |
| RTIRF.Rendimentos Tributavel - Imposto de Renda na Fo            | . 0                         | 283.93  | 31.09     | 11.51   | 34.76   | 3-     |  |  |
| RTPA.Rendimentos Tributável - Dedução Pensão Alimen              | ( 0                         | 1338.20 | 1348.83   | 1218.30 | 1299.94 | 1348   |  |  |
| RTPO.Rendimento Tributavel - Dedução Previdencia Ofic            | . 0                         | 500.13  | 500.13    | 451.73  | 500.13  | 50(    |  |  |
| RTRT.Rendimentos Tributavel - Rendimento Tributável              | 0                           | 6306.67 | 4546.66   | Dâum    |         | 5.55   |  |  |

Uma Janela será apresentada, contendo todas as informações do Plano de Saúde selecionado, o valor total lançado para o TITULAR e a relação de Dependentes do Convênio Médico. Você deverá lançar para cada um dos dependentes o respectivo valor de Convênio para o Ano Calendário, o sistema irá deduzindo o valor automaticamente do TITULAR.

| Plano de Sáude dos Dependentes     |            |               |                    |                  |   |  |  |  |
|------------------------------------|------------|---------------|--------------------|------------------|---|--|--|--|
| Plano de Sáude : UNIMED DE ARARAS  |            |               |                    |                  |   |  |  |  |
| Funcionário : JOAO CARLOS OLIVEIRA |            |               |                    |                  |   |  |  |  |
| Exercío                            | io : 2017  |               | Valor do Titular : | 1,300.00         |   |  |  |  |
| CPF                                | Nascto     | Nome          |                    | Valor            | ^ |  |  |  |
| 33206149835                        | 10/04/1975 | JULIANA COSTA | OLIVEIRA           | 1300.00          |   |  |  |  |
|                                    |            |               |                    |                  |   |  |  |  |
|                                    |            |               |                    |                  |   |  |  |  |
|                                    |            |               |                    |                  |   |  |  |  |
|                                    |            |               |                    |                  |   |  |  |  |
|                                    |            |               |                    |                  |   |  |  |  |
|                                    |            |               |                    |                  | ~ |  |  |  |
| Dependente :                       |            | ISTA OLIVEIRA |                    |                  |   |  |  |  |
| Valor                              |            |               |                    |                  |   |  |  |  |
| valor.                             | 1,300.0    |               |                    | ✓ <u>G</u> ravar |   |  |  |  |
|                                    |            |               |                    | <u> </u>         |   |  |  |  |
|                                    |            |               |                    |                  | 1 |  |  |  |

Preste atenção nos casos em que <u>existirem mais de um convênio</u> ( Registro **RPDE** ), processado, lançando o valor do dependente de acordo com respectivo convênio.

# VIII - Impressão da "DIRF Auxiliar" e "Informes de Rendimentos" através do PEGASUS

Terminado o processamento, emita o <u>Relatório da DIRF AUXILIAR</u> a fim de conferir os valores processados mês a mês para os beneficiários, confronte os valores com a folha de pagamento ou então a ficha financeira ( Dados=> Acumulados=> Ficha Financeira ). Confira o IRRF apurado com os DARFs recolhidos no ano calendário.

O relatório da DIRF Auxiliar está disponível no menu:

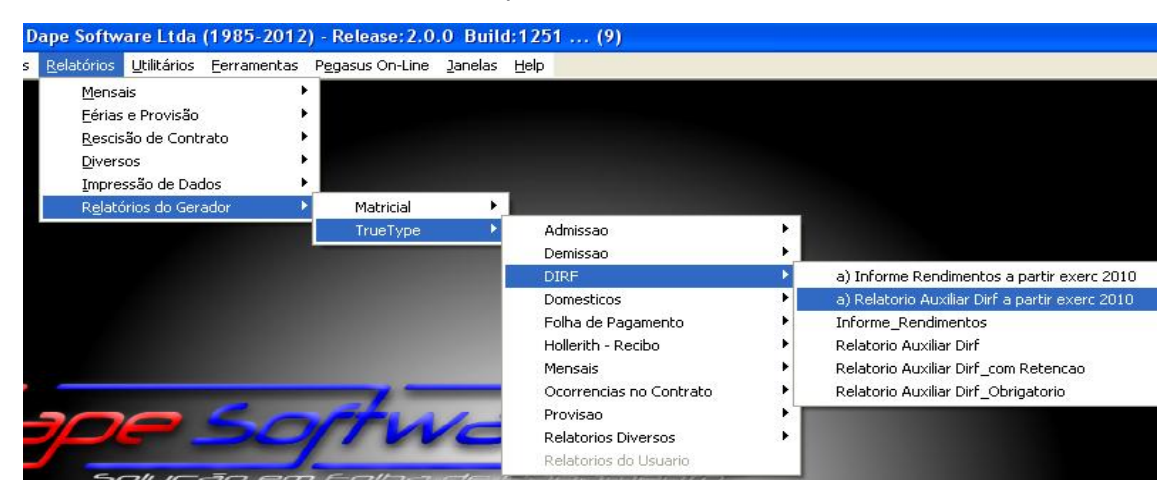

# a) Relatório Auxiliar DIRF a partir exerc 2010

Para impressão escolha:

- 1. Empresa Inicial
- 2. Empresa Final
- 3. Funcionário Inicial
- 4. Funcionário Final
- Clique OK para impressão dos beneficiários respeitando os limites de Rendimentos conforme exigido pela DIRF ou então insira ZEROS em todos os campos de valores para impressão GERAL, de todos os beneficiários sem limite de valores.

|                            |                                                                      |                                          | RTR      | RT-Rend. Tributável<br>RT01-Rend. Trib. PLR<br>PO-Prev. Oficial | RTDP-Depen<br>RTPA-Pensão<br>RTPA01-Pens | dentes<br>Aliment<br>são Alim.PLR      | RIP65-Rend.lse<br>RIDAC-Diarias<br>RIL96-Lucro/Div | nto >65anos<br>e Aj.Custos<br>la partir 1996 I | RIPTS-Vr.Pg.Sodi<br>RIIRP-Indez.Res<br>RIAP-Abono Pecu | o ME/EPP F<br>Contr/PDV F<br>niário F | NO-Outros Rend<br>MOG-Rend. Is.P<br>PDE-Convênio N                    | lsentos Ci<br>ens.Reforma<br>lédico                 | 44209                                                   | 286000195 |
|----------------------------|----------------------------------------------------------------------|------------------------------------------|----------|-----------------------------------------------------------------|------------------------------------------|----------------------------------------|----------------------------------------------------|------------------------------------------------|--------------------------------------------------------|---------------------------------------|-----------------------------------------------------------------------|-----------------------------------------------------|---------------------------------------------------------|-----------|
| 100 11                     | Bootrarie Com                                                        |                                          | RT       | PP-Prev.Privada                                                 | R TIRF-Impos<br>R TIRF1-Imp.             | to de Renda<br>de Renda PLR            |                                                    |                                                |                                                        |                                       |                                                                       |                                                     | 112001                                                  |           |
| Codigo<br>0561             | CPF<br>2222222222222                                                 | Nome Complet                             | NE LIMA  | FIGUEIRA                                                        |                                          |                                        |                                                    |                                                | 01.Emprega                                             | do                                    |                                                                       |                                                     |                                                         | 001-00002 |
| MÊ                         | S Janeiro                                                            | Fevereiro                                | Março    | Abril                                                           | Maio                                     | Junho                                  | Julho                                              | Agosto                                         | Setembro                                               | Outubro                               | Novembro                                                              | Dezembro                                            | Totais                                                  | 13º Sal.  |
| RTIRF                      | 68.49                                                                | 0.00                                     | 0.00     | 0.00                                                            | 0.00                                     | 0.00                                   | 0.00                                               | 0.00                                           | 0.00                                                   | 0.00                                  | 0.00                                                                  | 0.00                                                | 68.49                                                   | 0.00      |
| RTPO                       | 193.54                                                               | 193.54                                   | 193.54   | 4 193.54                                                        | 193.54                                   | 193.54                                 | 193.54                                             | 193.54                                         | 193.54                                                 | 0.00                                  | 0.00                                                                  | 0.00                                                | 1,741.86                                                | 0.00      |
| RTRT                       | 3,010.70                                                             | 2,150.50                                 | 2,150.50 | 2,150.50                                                        | 2,150.50                                 | 2,150.50                               | 2,150.50                                           | 2,150.50                                       | 1,290.30                                               | 0.00                                  | 0.00                                                                  | 0.00                                                | 19,354.50                                               | 0.00      |
| Codigo<br>0561             | CPF<br>111111111111                                                  | Nome Complete                            | ARLOS C  | DLIVEIRA                                                        |                                          |                                        |                                                    |                                                | 01.Emprega                                             | do                                    |                                                                       |                                                     |                                                         | 001-0000  |
| MÊ                         | S Janeiro                                                            | Fevereiro                                | Março    | Abril                                                           | Maio                                     | Junho                                  | Julho                                              | Agosto                                         | Setembro                                               | Outubro                               | Novembro                                                              | Dezembro                                            | Totais                                                  | 13º Sal.  |
| RPDE                       | 200.00                                                               | 200.00                                   | 200.00   | 200.00                                                          | 200.00                                   | 200.00                                 | 200.00                                             | 200.00                                         | 200.00                                                 | 200.00                                | 200.00                                                                | 200.00                                              | 2,400.00                                                | 0.00      |
| RIDP                       | 758.36                                                               | 758.36                                   | 758.36   | 5 758.36                                                        | 758.36                                   | 758.36                                 | 758.36                                             | 758.36                                         | 758.36                                                 | 0.00                                  | 0.00                                                                  | 0.00                                                | 6,825.24                                                | 758.36    |
| RTIRF                      | 567.86                                                               | 62.18                                    | 23.02    | 2 69.52                                                         | 62.18                                    | 62.18                                  | 49.12                                              | 62.18                                          | 0.00                                                   | 0.00                                  | 0.00                                                                  | 0.00                                                | 958.24                                                  | 0.00      |
| RTPA                       | 2,676.40                                                             | 2,697.66                                 | 2,436.60 | 2,599.88                                                        | 2,697.66                                 | 2,697.66                               | 2,610.64                                           | 2,697.66                                       | 2,697.66                                               | 0.00                                  | 0.00                                                                  | 0.00                                                | 23,811.82                                               | 0.00      |
| RTPO                       | 1,000.26                                                             | 1,000.26                                 | 903.46   | 5 1,000.26                                                      | 1,000.26                                 | 1,000.26                               | 968.00                                             | 1,000.26                                       | 1,000.26                                               | 0.00                                  | 0.00                                                                  | 0.00                                                | 8,873.28                                                | 0.00      |
| RTRT                       | 12,613.34                                                            | 9,093.32                                 | 8,213.34 | 4 9,093.32                                                      | 9,093.34                                 | 9,093.34                               | 8,800.00                                           | 9,093.32                                       | 5,573.34                                               | 0.00                                  | 0.00                                                                  | 1,149.68                                            | 81,816.34                                               | 0.00      |
| Rendim<br>Rendim<br>Rendim | nento Tributavel (05<br>nento Tributavel (05<br>nento Tributavel (35 | 561): 60,262<br>588): 0.00<br>562): 0.00 | .67      | 1                                                               | imposto de<br>Imposto de<br>Imposto de   | Renda na I<br>Renda na I<br>Renda na I | Fonte (0561)<br>Fonte (0588)<br>Fonte (3562)       | : 547.61<br>: 0.00<br>: 0.00                   |                                                        |                                       | Previdência<br>Previdência<br>Previdência<br>Pensão Alir<br>Dependent | a Social (056<br>Social (058<br>Privada<br>mentícia | 6,178.5<br>(8): 0.00<br>: 0.00<br>: 11,905<br>: 3,791.6 | i0        |

Para impressão do Informe de Rendimentos em impressoras Jato de Tinta/Laser, acesse:

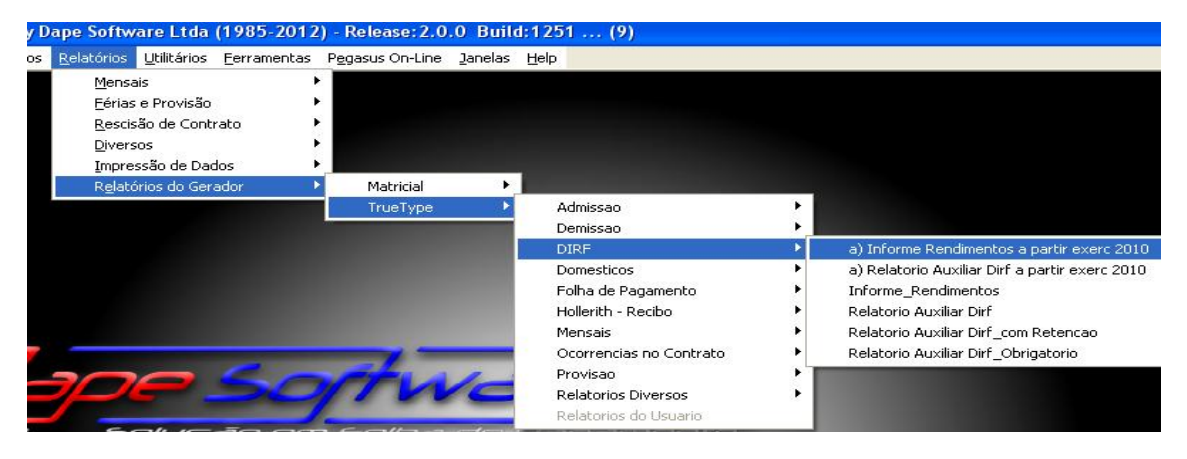

#### a) Informe de Rendimentos a partir exerc 2010

🗩 dapeSoftware

Para impressão escolha:

- 1. Empresa Inicial
- 2. Empresa Final
- 3. Funcionário Inicial
- 4. Funcionário Final

Clique OK para impressão dos beneficiários respeitando os limites de Rendimentos conforme exigido pela DIRF ou então insira ZEROS em todos os campos de valores para impressão GERAL, de todos os beneficiários sem limite de valores

|                                          | Minist<br>Secretaria da<br>Imposto sobre<br>Exe | ério da Fazenda<br>Receita Federal do Brasil<br>a Renda da Pessoa Física<br>rcício de 2019 | Comprovante de Rendin<br>Imposto sobre a Renda<br>Ano Calendá                         | nentos Pagos e de<br>a Retido na Fonte<br>rio 2018 |
|------------------------------------------|-------------------------------------------------|--------------------------------------------------------------------------------------------|---------------------------------------------------------------------------------------|----------------------------------------------------|
| Verifique a                              | s condições e o prazo p                         | ara a apresentação da Declaração                                                           | do Imposto sobre a Renda da Pesso                                                     | oa Física para este                                |
| ano-calen                                | dário no sítio da Secret                        | aria da Receita Federal do Brasil r                                                        | a Internet, no endereço <www.recei< td=""><td>ta.fazenda.gov.br&gt;</td></www.recei<> | ta.fazenda.gov.br>                                 |
| 1. FONTE PAGADO                          | RA PESSOA JURÍDICA                              | A OU PESSOA FÍSICA                                                                         |                                                                                       |                                                    |
| CNPJ/CPF<br>4420928600019                | 15 Nome E                                       |                                                                                            | LTDA                                                                                  |                                                    |
| 2. PESSOA FÍSICA I                       | BENEFICIÁRIA DOS R                              | ENDIMENTOS                                                                                 |                                                                                       |                                                    |
| CPF<br>22222222222222                    | Nome C                                          | STIANE LIMA FIGUEIRA                                                                       |                                                                                       | 001 00002                                          |
| Natureza do Rendimento<br>Rendimentos do | o Trabalho Assala                               | iriado                                                                                     |                                                                                       |                                                    |
| 3. RENDIMENTOS 1                         | RIBUTÁVEIS, DEDUÇ                               | ÕES E IMPOSTO SOBRE A REN                                                                  | IDA RETIDO NA FONTE                                                                   | VALORES EM REAIS                                   |
| 01 - Total dos rendim                    | entos ( inclusive férias                        | )                                                                                          |                                                                                       | 19,354.50                                          |
| 02 - Contribuição pre                    | 1,741.86                                        |                                                                                            |                                                                                       |                                                    |
| 03 - Contr.entid.previ                   | 0.00                                            |                                                                                            |                                                                                       |                                                    |
| 04 - Pensão alimentío                    | 0.00                                            |                                                                                            |                                                                                       |                                                    |
| 05 - Imposto sobre a                     | renda retido na fonte                           |                                                                                            |                                                                                       | 68.49                                              |
| 4. RENDIMENTOS I                         | SENTOS E NÃO TRIB                               | JTÁVEIS                                                                                    |                                                                                       | VALORES EM REAIS                                   |
| 01 - Parcela isenta p                    | 0.00                                            |                                                                                            |                                                                                       |                                                    |
| 02 Diárias o aiudas                      | 0.00                                            |                                                                                            |                                                                                       |                                                    |

Para impressão do Informe de Rendimentos em impressoras Matriciais (Agulha), acesse:

| Dape Software Ltda (1985-201       | 2) - Release: 2.0.0 Buil | ld:1251 (9)             |            |                                            |
|------------------------------------|--------------------------|-------------------------|------------|--------------------------------------------|
| Relatórios Utilitários Ferramentas | Pegasus On-Line Janelas  | : <u>H</u> elp          |            |                                            |
| Mensais                            | •                        |                         |            |                                            |
| <u>F</u> érias e Provisão          | •                        |                         |            |                                            |
| <u>R</u> escisão de Contrato       | •                        |                         |            |                                            |
| Diversos                           | •                        |                         |            |                                            |
| Impressão de Dados                 | •                        |                         |            |                                            |
| Relatórios do Gerador              | Matricial                | Admissao                | - 18 C     |                                            |
|                                    | TrueType 🕨               | Cheques                 | - <b>F</b> |                                            |
|                                    |                          | Demissao                | - • I      |                                            |
|                                    |                          | Dirf                    | Þ          | a) Informe_Rendimentos a partir exerc 2010 |
|                                    |                          | Etiquetas               | •          | Informe_Rendimentos                        |
|                                    |                          | Folha de Pagamento      | - P.       |                                            |
|                                    |                          | Holerith - Recibo       | - <b>F</b> |                                            |
|                                    |                          | Mensais                 | - <b>F</b> |                                            |
|                                    |                          | Ocorrencias no Contrato | - 263      |                                            |
| 200                                | PER AL-                  | Relatorios Diversos     | - F        |                                            |
|                                    | IIVC                     | Relatorios do Usuario   |            |                                            |

#### a) Informe de Rendimentos a partir exerc 2010

🗩 dapeSoftware

Para impressão escolha:

- 1. Empresa Inicial
- 2. Empresa Final
- 3. Funcionário Inicial
- 4. Funcionário Final

Clique OK para impressão dos beneficiários respeitando os limites de Rendimentos conforme exigido pela DIRF ou então insira ZEROS em todos os campos de valores para impressão GERAL, de todos os beneficiários sem limite de valores.

| MINISTERIO DA FAZENDA Comprovante de Rendimen<br>  Secretaria da Receita Federal do Brasil e de Imposto sobre a Re<br>  Imposto sobre a Renda da Pessoa Física na Fonte<br>  Exercicio de 2019 Ano Calendário 2                                                | tos Pagos  <br>nda Retido  <br>018                                                           |
|----------------------------------------------------------------------------------------------------|----------------------------------------------------------------------------------------------|
| Verifique as condicoes e o prazo para a apresentacao da Declaraca<br>to sobre a Renda Pessoa Fisica para este ano-calendario no sitio<br>ria da Receita Federal do Brasil na Internet, no enderec<br><www.receita.fazenda.gov.br></www.receita.fazenda.gov.br> | o do Impos-<br>da Secreta-<br>o                                                              |
| 1.FONTE PAGADORA PESSOA JURIDICA OU PESSOA FISICA<br>44209286000195 ABC INDUSTRIA E COMERCIO LTDA                                                                                                    |                                                                                              |
| 2.PESSOA FISICA BENEFICIARIA DOS RENDIMENTOS<br>CPF: 2222222222 CRISTIANE LIMA FIGUEIRA<br>Natureza do Rendimento: Rendimentos do Trabalho Assalariado                                                                                                    | 001 00002                                                                                    |
| <pre>+</pre>                                                                                                    | VLR EM REAIS<br>  19,354.50<br>  1,741.86<br>  0.00<br>  0.00<br>  68.49                     |
| <pre>+</pre>                                                                                                    | VLR EM REAIS<br>  0.00<br>  0.00<br>  0.00<br>  0.00<br>  0.00<br>  0.00<br>  0.00<br>  0.00 |

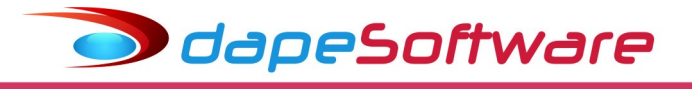

# IX - Exportação / Importação da DIRF

# Exportação

Após o processamento e conferência das informações geradas pelo **PEGASUS**, é hora de exportá-las para o sistema DIRF da RECEITA FEDERAL, para isso acesse:

Processos => Exportação de Dados/Integração => Dirf => 2019 Ano Calendário 2018 => **Dirf2019** 

| Sistema Dados Processos Belatórios Utilitários Erramentas Pegasus On-Line Janelas Help<br>Exportação de Dados/Integração →<br>Importação de Dados/Integração →<br>Bancos<br>Contabilidade →<br>Dirf 0<br>Dirf2005<br>Dirf2006<br>Dirf2008<br>Manutenção Dinâmica<br>Rais →<br>Dirf2008<br>Dirf2008<br>Informe2005<br>Informe2005<br>Informe2006<br>Informe2006<br>Informe2006<br>Informe2006<br>Informe2006<br>Informe2006<br>Informe2006<br>Informe2008<br>Informe2008<br>Informe2008<br>Informe2009<br>2010 Ano Calendario 2010 →<br>2013 Ano Calendario 2010<br>2013 Ano Calendario 2013<br>2015 Ano Calendario 2013<br>2015 Ano Calendario 2015<br>2015 Ano Calendario 2015<br>2015 Ano Calendario | Pegasus by Dape Software Ltda (1985-2018) - Release:2.0.0 Build:1284 (9)                                                     |                                                                      |                                                                                                    |  |
|----------------------------------------------------------------------------------------------------|----------------------------------------------------------------------------------------------------|----------------------------------------------------------------------|----------------------------------------------------------------------------------------------------|--|
| Exportação de Dados/Integração       Bancos         Importação de Dados       Contabilidade         Cerradores       Dirf       Dirf2005         Escaia       Dirf2007         Verificação e Correção de Dados       Mensais       Dirf2007         Mensutenção Dinâmica       Previdencia       Dirf2008         Editor de Rotinas de Cálculo       Rais       Dirf2009         Script Rotinas e Variaveis       Informe2005       Informe2005         Informe2008       Informe2008       Informe2008         Informe2008       Informe2008       Informe2008         Informe2008       Informe2008       Informe2008         Informe2008       Informe2008       Informe2008         Informe2008       Informe2008       Informe2008         Informe2008       Informe2008       Informe2008         Informe2008       Informe2008       Informe2008         Informe2008       Informe2010       2014 Ano Calendario 2010         2015 Ano Calendario 2011       2015 Ano Calendario 2013       2015 Ano Calendario 2014         2015 Ano Calendario 2015       2015 Ano Calendario 2014       2015 Ano Calendario 2015                                                                                                    | Sistema Dados Processos Relatórios Utilitários Ferramentas Pegasus On-Lin                                                    | e Janelas <u>H</u> elp                                               |                                                                                                    |  |
| Image: Second Second                                                                                                    | Exportação de Dados/Integração                                                                                               | Bancos<br>Contabilidade<br>Dirf<br>eSocial<br>Mensais<br>Previdencia | <ul> <li>Dirf2005</li> <li>Dirf2006</li> <li>Dirf2007</li> <li>Dirf2007</li> </ul>                                                                                                    |  |
| 2010 Ano Calendario 2009<br>2011 Ano Calendario 2010<br>2012 Ano Calendario 2011<br>2013 Ano Calendario 2012<br>2014 Ano Calendario 2012<br>2015 Ano Calendario 2014<br>2015 Ano Calendario 2014<br>2016 Ano Calendario 2015                                                                                                    | <ul> <li>Editor de Rotinas de Cálculo</li> <li>Manutenção de Bases de Cálculo</li> <li>Script Rotinas e Variaveis</li> </ul> | Rais                                                                 | Dirf2009     Informe2005     Informe2006     Informe2007     Informe2008     Informe2009                                                                                                    |  |
| 2017 Ano Calendario 2016                                                                                                    |                                                                                                    |                                                                      | 2010 Ano Calendario 2009<br>2011 Ano Calendario 2010<br>2012 Ano Calendario 2011<br>2013 Ano Calendario 2011<br>2014 Ano Calendario 2012<br>2015 Ano Calendario 2014<br>2015 Ano Calendario 2015<br>2017 Ano Calendario 2015 |  |

Na Janela de **Exportação: DIRF2019**, escolha "Exportar" ou então "Visualizar", para ver os dados gerados para o arquivo da DIRF;

| DIRF2019 Ano-Calendario 2018-Vs.22/10/2018 |             |  |  |  |
|--------------------------------------------|-------------|--|--|--|
| CNPJ/CPF da Matriz:                        |             |  |  |  |
| Tipo 1-CPF 2-CNPJ:                         | 2           |  |  |  |
| CPF Respons. CNPJ:                         |             |  |  |  |
| [0]-riginal [R]-etificadora:               | 0           |  |  |  |
| Nro do Recibo Original:                    |             |  |  |  |
| [1]-Normal [2]-Ext/Encerr:                 | 1           |  |  |  |
| Ano Calendário =>                          | 2018        |  |  |  |
| Pagou Res.Exterior? S/N                    | N           |  |  |  |
| Rend.Trab.(C/Vinc.)>=                      | 28,559.70 🕅 |  |  |  |
| Rend.Trab.(S/Vinc.) >                      | 6,000.00 🕅  |  |  |  |
| Indeniz.Resc/PDV >=                        | 28,559.70 📷 |  |  |  |
| Outros Rend.Isentos >=                     | 28,559.70 📷 |  |  |  |
| Lucr/Divid.partir 1996 >=                  | 28,559.70 📷 |  |  |  |
| Vr.Socios ME/EPP >=                        | 28,559.70 💼 |  |  |  |
| Ok                                         | Cancel      |  |  |  |

Preencha as informações solicitadas para geração da DIRF2019:

Tecle [ **OK** ] para continuar ou [ **CANCELA** ] para retornar

Para exportar todos os beneficiários, independente do valor de rendimento, zere os campos de valores de comparação acima.

| Explicativo | dos | campos | exiaidos | na | exportação | da | DIRF |
|-------------|-----|--------|----------|----|------------|----|------|
| Explicative | 405 | campos | chigidob | nu | chportagao | uu | 0110 |

| CNPJ/CPF da Matriz Numero da inscrição do DECLARANTE                                                                            |                                                                                                    |  |  |  |  |  |
|----------------------------------------------------------------------------------------------------|----------------------------------------------------------------------------------------------------|--|--|--|--|--|
| Tipo 1-CPF 2-CNPJ                                                                                                    | Tipo de inscrição do DECLARANTE                                                                            |  |  |  |  |  |
|                                                                                                    | 1 - Se Pessoa Física(PF)                                                                                   |  |  |  |  |  |
|                                                                                                    | 2 - Se Pessoa Jurídica(PJ)                                                                                 |  |  |  |  |  |
| CPF Responsável CNPJ                                                                                                    | CPF do Responsável p/ EMPRESA perante o CNPJ                                                               |  |  |  |  |  |
| [O]Original [R]Retificadora                                                                                                    | O => Declaração Original                                                                                   |  |  |  |  |  |
|                                                                                                    | R => Declaração Retificadora                                                                               |  |  |  |  |  |
| Nro.Recibo Original                                                                                                    | Nro.do Recibo da Decl.Original ( Somente se<br>[R]Retificadora )                                           |  |  |  |  |  |
| [1]Normal [2]Ext/Encerr                                                                                                    | 1 => Declaração "Normal"                                                                                   |  |  |  |  |  |
|                                                                                                    | 2 => Declaração de                                                                                         |  |  |  |  |  |
|                                                                                                    | Extinção/Encerr.Espólio/saída definit.país                                                                 |  |  |  |  |  |
| Ano Calendário                                                                                                    | Ano Calendário da DIRF a ser exportado (2018)                                                              |  |  |  |  |  |
| Pagou Res.Exterior ? S/N Informe "S" caso tenha efetuado pagto<br>Residentes no Exterior                                        |                                                                                                    |  |  |  |  |  |
| Rend Trib.(Trabalh) >= 28,559,70 *                                                                                              |                                                                                                    |  |  |  |  |  |
| Rend Trib.(Socio/Auton) > 6000,00 *                                                                                             |                                                                                                    |  |  |  |  |  |
| Indeniz.Resc./PDV >= 28,559.70 *                                                                                                |                                                                                                    |  |  |  |  |  |
| Outros Rend.Isentos >= 28,559.70 *                                                                                              |                                                                                                    |  |  |  |  |  |
| Lucro/Divid.partir 1996 >= 28,559.70 *                                                                                          |                                                                                                    |  |  |  |  |  |
| Vr.Socio ME/EPP >= 28,559.70 *                                                                                                  |                                                                                                    |  |  |  |  |  |
| Diárias, Ajuda de Custos e Abono Pec.Féras > 0.00 *                                                                             |                                                                                                    |  |  |  |  |  |
| * Valores de Rendimentos Anuais recebidos, a partir                                                                             | dos quais o sistema deverá obrigatoriamente                                                                |  |  |  |  |  |
| exportar o beneficiário para a DIRF, independente de ter ocorrido retenção do imposto.                                          |                                                                                                    |  |  |  |  |  |
| Exemplos:                                                                                                    |                                                                                                    |  |  |  |  |  |
| Rend Trib(Trabalh) >= 28,559.70                                                                                                 |                                                                                                    |  |  |  |  |  |
| Conforme valor especificado no campo acima, o sist<br>com rendimentos tributáveis anuais iguais ou supe<br>retenção do imposto. | ema irá exportar para a DIRF, todos os beneficiários<br>riores a 28,559.70, independente de haver ocorrido |  |  |  |  |  |
| Rend Trib (Socio/Auton) > 6000,00                                                                                               |                                                                                                    |  |  |  |  |  |
| Conforme valor especificado acima, o sistema i                                                                                  | rá exportar para a DIRE todos os beneficiários                                                             |  |  |  |  |  |

Conforme valor especificado acima, o sistema irá exportar para a DIRF, todos os beneficiários (sócios/autônomos) com rendimentos tributáveis anuais superiores a 6.000,00 independente de haver ocorrido retenção do imposto serão gravados na DIRF.

**Obs:** Independente dos valores Padrão de Rendimentos informados na tela de exportação da DIRF, serão sempre exportados os valores dos beneficiários para os quais <u>houveram retenções do Imposto de Renda na fonte em qualquer um dos meses</u> do Ano Calendário.

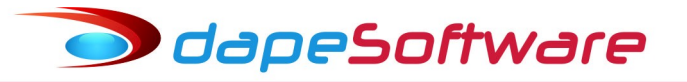

Na tela seguinte, preencha os dados do Responsável pelas informações:

| DIRF ANO-CALENDARIO 2016 - RESPONSAVEL PELA INFORMAÇÃO |           |
|--------------------------------------------------------|-----------|
| RESPONSAVEL NOME                                       |           |
| RESP. CPF =                                            |           |
| RESP. DDD =                                            |           |
| RESP. FONE =                                           |           |
| RESP. RAMAL =                                          |           |
| RESP. FAX =                                            |           |
| RESP. E-MAIL =                                         |           |
|                                                        | Ok Cancel |

Tecle [ **OK** ] para continuar ou [ **CANCELA** ] para retornar

Após visualizar, clique "Gravar" para salvar o arquivo;

- Escolha o local para gravação do arquivo da DIRF;
- Escolha o nome, por exemplo: "DIRF2019.DEC" e salve o arquivo;

# Importação na DIRF no sistema da Receita Federal

Para importar o arquivo **DIRF2019.DEC** gerado pelo **PEGASUS** no sistema DIRF da Receita Federal:

- Acessar o sistema DIRF da Receita Federal;
- No Menu do sistema, acesse:
- . "Declaração";
- .. Selecione "Importar Dados";
- ... Escolha a opção "Declaração";
  - => Siga as orientações do sistema para importar;

# X- Validação / Impressão / Entrega / Emissão do Recibo

Efetue a conferência dos valores importados na DIRF da Receita Federal, comparando-os com aqueles apurados no Relatório Auxiliar da DIRF no sistema **PEGASUS** (Rendimentos, impostos e deduções ), e também com os DARF's recolhidos, estando tudo em ordem execute os próximos passos:

# Validação

- Antes de Gravar o arquivo para entrega, acesse o Menu "Declaração" e execute a opção "Verificar Pendências";

- A seguir selecione "Gravar Declaração para entrega a RFB";

=> Siga as orientações do sistema;

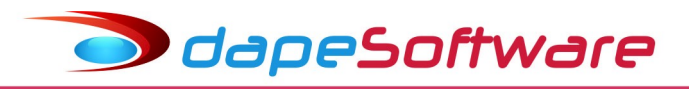

## Impressão

- Imprima a DIRF e os INFORMES DE RENDIMENTOS que desejar através do sistema DIRF da RECEITA, para isso acesse no menu:

- => Declaração => Imprimir
  - => Siga os procedimentos apresentados na tela do sistema.

# Entrega da DIRF

- Transmita a DIRF através do próprio sistema DIRF da RECEITA FEDERAL, acesse o Menu:

- => Declaração => Transmitir via internet
  - => Siga os procedimentos apresentados na tela do sistema.

# Emissão do Recibo

- Emita o Recibo após a entrega da DIRF.
  - => Declaração => Imprimir => Recibo de Entrega

# XI - Cópia de Segurança / Manuais / Orientações

#### Cópia de Segurança

- Utilizar a cópia de Segurança/Backup existente no programa da DIRF da RECEITA FEDERAL para guardar as declarações;

- => Ferramentas => Cópia de Segurança
  - => Siga os procedimentos apresentados na tela do sistema.
- Aconselhamos a gravação de no mínimo mais 2 (duas) cópias.

#### Manuais

- Poderá ser consultado através do "Ajuda" do sistema DIRF da RECEITA FEDERAL

# Orientações

- Saiba mais sobre a DIRF acessando o site da RECEITA FEDERAL no endereço:

http://idg.receita.fazenda.gov.br/orientacao/tributaria/declaracoes-e-demonstrativos/dirf-declaracao-do-imposto-de-renda-retido-na-fonte/declaracao-do-imposto-sobre-a-renda-retido-na-fonte-dirf